」はじめにお読みください (北海道情報大学eラーニング教材の学習方法)

## ■ステップ1(ログイン編)

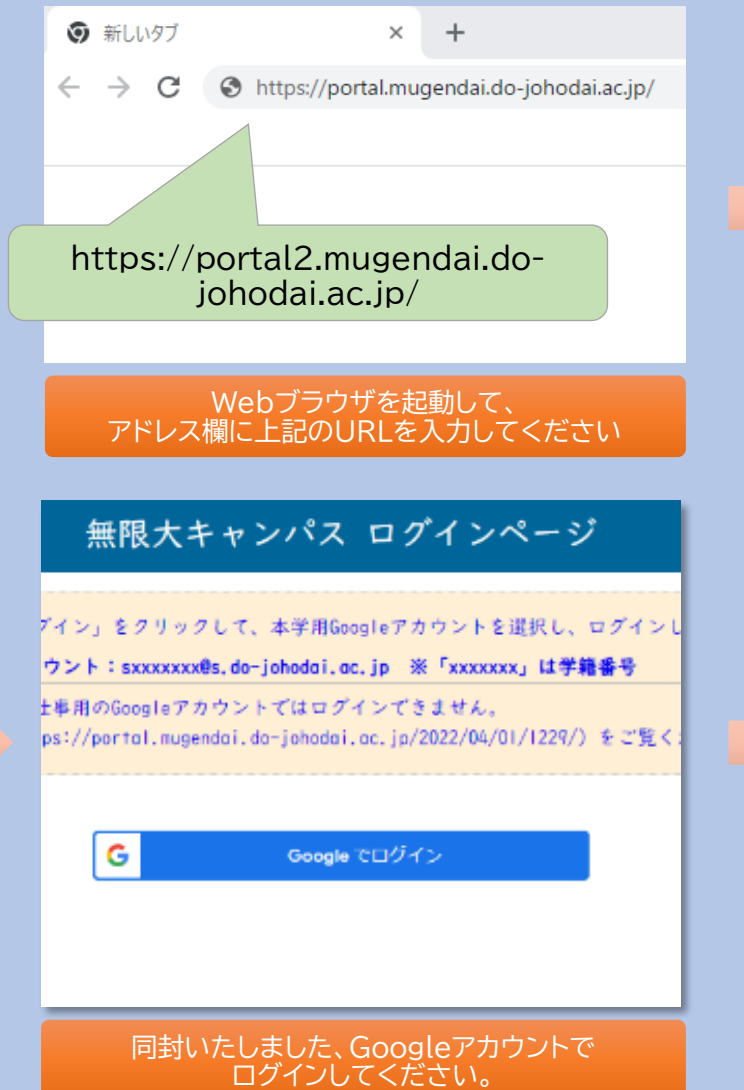

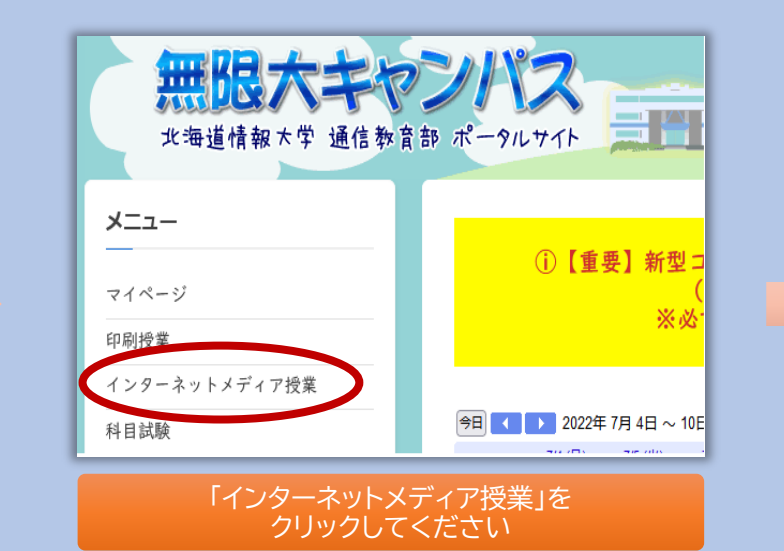

| <ul> <li>お知らせ = (変更)<br/>現在が知らせはありません。</li> <li>スケジュール概要 =</li> </ul>                                                        | 科  | Iff BBS                              | FAQ       |      | 師情報                   |
|----------------------------------------------------------------------------------------------------|----|--------------------------------------|-----------|------|-----------------------|
| 以下の網想内に以下の条件を満たして下さい                                                                                                    |    | <ul> <li>インターネット投<br/>W=4</li> </ul> | (-n •     | 最新に更 | 85<br>10010           |
| <ul> <li>         ・ 読取料目試験(1)         ・ 委法課題:         ・         ・ 期限までに全ての単元を受講してくださ         ・         ・         ・</li></ul> | 1  | 中元日<br>分割(1)                         | (講会を受講する) | -    | 【学習済み】<br>07/05 13:43 |
| い。また、両面の指示に従って実習課題や<br>線習問題を実施してください<br>03日04月(十)10時~05日29日(日)16時                                                            | 2  | 分数(2)                                | (講義を受講する) | -    | 【未学習】                 |
| <ul> <li>受講手続調酬:<br/>講員中に表示されるページで手続きして下</li> </ul>                                                                          | 3  | 式の計算                                 | (調義を受問する) | -    | [未学習]                 |
| さい<br>04月03日(月)10時~05月29日(月)16時<br>平和点面計算時:                                                                                  | 4  | 式の問題                                 | (講義を受講する) | -    | [未学留]                 |
| 期間内に顕美中の模量問題(実習)を実施<br>して下さい<br>02月04日(十)10時~05月29日(月)15時                                                                    | 5  | 田飲分解                                 | (調義を受問する) | -    | (未学習)                 |
| <ul> <li>インターネット科目はMARM :<br/>05月22日(月)108~05月29日(月)1689</li> </ul>                                                          | 6  | 今までの信留(第留所設集)                        | (調義を受問する) | -    | 【禾学留】                 |
| <ul> <li>         ·</li></ul>                                                                                                | 7  |                                      | 【講説を受講する】 | -    | [未学習]                 |
| 期限までに全ての単元を受講してくださ<br>い。また、両面の指示に従って実習課題や<br>練習問題を実施してください                                                                   | 8  | ノの計算(業業活)                            | 【講典を受問する】 | -    | (未学習)                 |
| 03月04日(土)10時~07月24日(月)16時<br>• 委講手続期朝:                                                                                       | 9  |                                      | (講義を受講する) | -    | [未学習]                 |
| 議該中に展示されるページで学校さして下<br>さい<br>04月03日(月)10時~07月24日(月)16時                                                                       | 10 | 200180.280.025                       | (講義を受問する) | -    | 【未学習】                 |
| <ul> <li> 平森森集計期間:<br/>別部内に編巻中の検診問題(実習)を実活 </li> </ul>                                                                       | 11 | 通行と次方提示                              | 【講義を受講する】 | -    | [未学習]                 |
| 01月04日(土)10時~07月24日(月)16時<br>インターネット科目はMARINE:                                                                               | 12 | 100-1812                             | (時税を受用する) | -    | [未学習]                 |
| 07月18日(次)10時~07月24日(月)16時<br>■I開閉室公開開閉:09月04日(月)10時                                                                          | 13 |                                      | (調義を受問する) | -    | [未学習]                 |
| <ul> <li>リンク集</li> <li>「3058521 00059712-03</li> </ul>                                                                       |    |                                      |           |      |                       |
| ● 演員問題解答の「オススメの解答」                                                                                                    |    |                                      |           |      |                       |

| 単元をクリ | ーックして | てください |
|-------|-------|-------|
|       |       |       |

| ◆開講科目一覧                                                                                                    |                                                                                                    |    |
|----------------------------------------------------------------------------------------------------|----------------------------------------------------------------------------------------------------|----|
| <ul> <li>・科目名をクリックすると</li> <li>・履修登録前にインターネ</li> <li> 単元目を無料視聴でき</li> <li>・履修登録した科目は3単</li> <li>4単元目以降を受講する</li> </ul> | 料日ページにアクセスできます。<br>ットメディア授業をお試し視聴したい場合は、各科日ページにアクセスする<br>ます。<br>元日まで視聴可能となります(受講科はかかりません)。<br>には <b>受講申込</b> が必要です(受講科がかかります)。 | Ł  |
| 教養科目                                                                                                    | ・物理学の基礎                                                                                                    |    |
| 外国語科目                                                                                                    | <ul> <li>· 英語II (初級英会話) ※</li> <li>· 英語IV (中級英会話) ※</li> <li>· 初級中国語</li> </ul>                                                |    |
| 基礎科目                                                                                                    | <ul> <li>マーケティング論</li> <li>経営学への招待</li> <li>流通の仕組み</li> <li>情報リテラシー</li> <li>基礎数学</li> <li>オペレーティングシステム基礎論</li> </ul>          |    |
| 開講科目-<br>科E                                                                                                    | -覧から履修したい(履修登録し<br>目名をクリックしてください                                                                                               | た) |

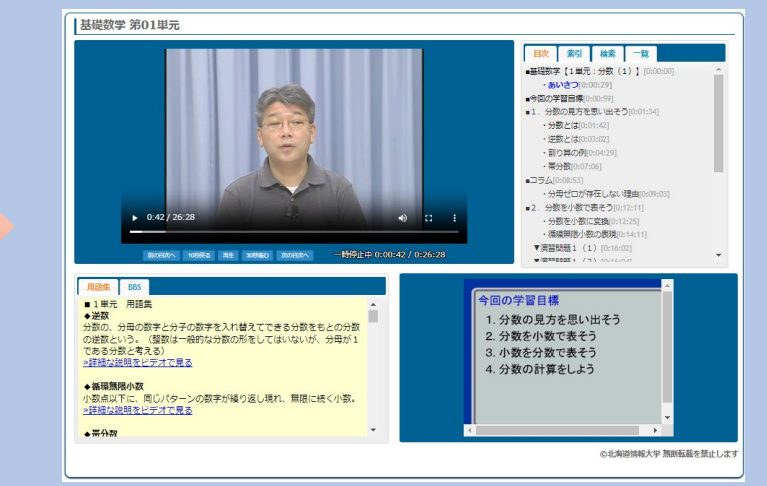

次ページのステップ2(学習編)に進んでください

## ■ステップ2(学習編) 例:「基礎数学」学習画面

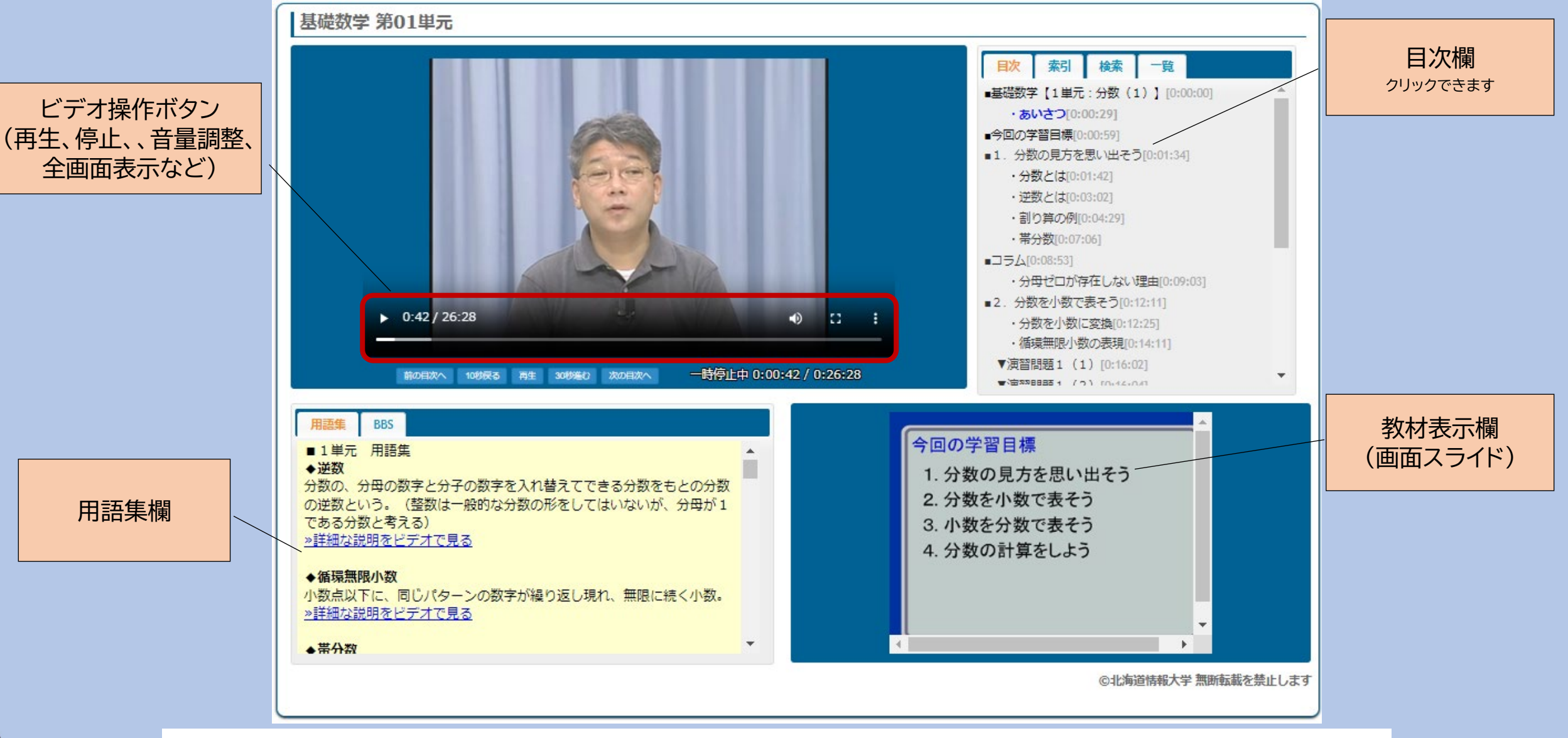

ご不明な点は、<u>info@mugendai.do-johodai.ac.jp</u>まで、お気軽にご質問ください

## 各科目のトップページでは、 受講期間や科目試験期間等 のスケジュールが確認でき ます。

## ※例:右図赤枠部分

| 医学医療                                                                                                    |                                                                                                 | 北海道情報大学                                            |              | CCCESS: [II94 |  |  |  |
|----------------------------------------------------------------------------------------------------|-------------------------------------------------------------------------------------------------|----------------------------------------------------|--------------|---------------|--|--|--|
| <ul> <li>お知らせ ■ 変更</li> <li>16/03/11前・後期開講中です!計画的に</li> <li>学習を進めて下さい。</li> <li>オンライン科目試験科目です、詳細はこち</li> </ul>                                                                                                    | <ul> <li>株白信報</li> <li>BBS</li> <li>FAQ</li> <li>第四情報</li> <li>第二人の一本ット授業 一覧 ■ 最新に更新</li> </ul> |                                                    |              |               |  |  |  |
| 5755!                                                                                                    | 単元                                                                                              | 単元名                                                | <b>参考</b> 書※ | 進捗            |  |  |  |
| ■ スケジュール概要 ■ 『下の期限内に以下の条件を満たして下さい                                                                                                    | 1                                                                                               | 医療管理(1)<br>【講義を受講する】                               | P78~94       | 【未学習】         |  |  |  |
| 前期科目試験(1)<br>受講期間:                                                                                                    | 2                                                                                               | 医療管理(2)<br>【講義を受講する】                               | P94~119      | 【未学習】         |  |  |  |
| 期間内に9つ以上の単元を学習済にして下さい<br>03月04日(金)10時~05月23日(月)16時<br>受講手続期間:<br>講義中に表示されるページで手続きして下さい<br>04月01日(金)10時~05月23日(月)16時                                                                                                    | 3                                                                                               | 人体の構造(1)<br>【講義を受講する】                              | P164~166     | 【未学習】         |  |  |  |
|                                                                                                    | 4                                                                                               | 人体の構造(2) 疾病の原因と分類<br>【講義を受講する】                     | P166~172     | 【未学習】         |  |  |  |
| 科目試験手続期間:<br>不要です<br>練習提出期間:                                                                                                    | 5                                                                                               | 脳・神経系、循環器系機能と疾患<br>【講義を受講する】                       | P172~182     | 【未学習】         |  |  |  |
| 期間内に講義中の練習問題(実習)を実施して<br>下さい。                                                                                                    | 6                                                                                               | 呼吸器系、消化器系機能と疾患<br>【講義を受講する】                        | P182~193     | 【未学習】         |  |  |  |
| 03月04日(金)10時~05月23日(月)16時<br>インターネット科目試験期間:<br>05月13日(金)10時~05月23日(月)16時                                                                                                    | 7                                                                                               | 代謝・内分泌の機能と疾患、筋骨格系<br>【講義を受講する】                     | P194~206     | 【未学習】         |  |  |  |
| 前期科目試験(2)         受講期間:         期間内に9つ以上の単元を学習済にして下さい         03月04日(金)10時~07月19日(火)16時         受講手続期間:         講義中に表示されるページで手続きして下さい         04月01日(金)10時~07月19日(火)16時         科目試験手続期間:         不要です         練習提出期間:         期間内に講義中の練習問題(実習)を実施して下さい         03月04日(金)10時~07月19日(火)16時         インターネット科目試験期間: | 8                                                                                               | 皮膚、耳鼻咽喉系、眼および付属器、泌尿器<br>系<br>【講義を受講する】             | P207~219     | 【未学習】         |  |  |  |
|                                                                                                    | 9                                                                                               | 生殖器系、乳房、新生児疾患・奇形、小児<br>科、精神、口腔、救急災害医療<br>【講義を受講する】 | P219~248     | 【未学習】         |  |  |  |
|                                                                                                    | 10                                                                                              | 臨床看護、先進医療<br>【講義を受講する】                             | P250~271     | 【未学習】         |  |  |  |
|                                                                                                    | 11                                                                                              | 臨床検査(1)<br>【講義を受講する】                               | P276~278     | 【未学習】         |  |  |  |
|                                                                                                    | 12                                                                                              | 臨床検査(2)<br>【講義を受講する】                               | P281~295     | 【未学習】         |  |  |  |
| 07月06日(亚)10時~07月19日(火)10時<br>1M授業公開期限:09月06日(火)10時                                                                                                    | 13                                                                                              | 医療画像診断<br>【講義を受講する】                                | P296~315     | 【未学習】         |  |  |  |